# Managing Placements on the Web Redesign Project (MPOWR)

**Purpose:** The purpose of this course is to describe changes to placement policy and processes for W-2.

#### Learning Objectives:

Upon completion of this course, you will be able to:

- Describe CWW changes that support W-2 placement, two-parent households, Electronic Funds Transfer (EFT), Learnfare, at risk pregnancy, hold benefits, and vendor payments.
- Correctly complete referrals for up-front and ongoing Work Programs participation (W-2, Minor Parent, and Learnfare).
- Describe policy changes, and implement placement changes related to future dating and backdating placements.
- Accurately determine and confirm CMF eligibility using new CWW processes.
- Recognize two-parent participation requirements as displayed in CWW, and apply appropriate federal two-parent household participation requirements.
- Correctly enter EFT payments for W-2 benefits on the CWW Liquid Assets page.
- Enter the future End Date for placement when W-2 Eligibility is ending.
- Correctly Hold Benefits per W-2 policy.
- Identify additional changes to CWW Vendor Payments, Pregnancy, Assets, School Enrollment, and Up-Front Activities.

### **Table of Contents**

| INTRODUCTION                                                                                                    | 4                                                                                                    |
|----------------------------------------------------------------------------------------------------|----------------------------------------------------------------------------------------------------|
| Navigation Menu                                                                                                    |                                                                                                    |
| APPLICATION ENTRY                                                                                                    | 6                                                                                                    |
| Case Summary<br>W-2 Request<br>Representatives/W-2 Vendor Gatepost<br>W-2 Vendor Payment<br>School Enrollment<br>Pregnancy<br>Asset Gatepost<br>Liquid Assets<br>PLACEMENTS                                                                                                    | 7<br>7<br>8<br>10<br>12<br>14<br>14<br>17<br>18<br><b>20</b>                                                               |
| W-2 Placement<br>Case Closure Flow<br>Individual Placement Information<br>Future and Back Dating<br>W-2 Placement Summary                                                                                                    | 20<br>23<br>24<br>25<br>29                                                                                                 |
| ELIGIBILITY IMPROVEMENTS                                                                                                    |                                                                                                    |
| Initiate Eligibility         W-2 Budget         CONFIRMATION AND BOST CONFIRMATION ELICIPIUITY                                                                                                    |                                                                                                    |
| Confirm Eligibility<br>Work Programs Referral/Action<br>Transfer Office Scenario                                                                                                    |                                                                                                    |
| W-2 Potential Payment Amounts<br>W-2 Two Parent Participation<br>W-2 Hold Payments                                                                                                    |                                                                                                    |
| W-2 Potential Payment Amounts<br>W-2 Two Parent Participation<br>W-2 Hold Payments<br>OTHER CHANGES                                                                                                    |                                                                                                    |
| <ul> <li>W-2 Potential Payment Amounts</li> <li>W-2 Two Parent Participation</li> <li>W-2 Hold Payments</li> <li>OTHER CHANGES</li> <li>Household Members</li> <li>Application/Review Interview Details</li> <li>CWW Generated Notices</li> <li>Learnfare</li> <li>Liquid Assets</li> <li>Hold Payments</li> <li>AELR</li> <li>Case Summary.pdf</li> </ul> | 36<br>37<br>38<br>39<br>40<br>40<br>40<br>40<br>41<br>41<br>41<br>41<br>41<br>41<br>41<br>41<br>41                         |
| <ul> <li>W-2 Potential Payment Amounts</li> <li>W-2 Two Parent Participation</li> <li>W-2 Hold Payments</li> <li>OTHER CHANGES</li> <li>Household Members</li> <li>Application/Review Interview Details</li> <li>CWW Generated Notices</li> <li>Learnfare</li> <li>Liquid Assets</li> <li>Hold Payments</li> <li>AELR</li> <li>Case Summary.pdf</li> </ul> | 36<br>37<br>38<br>39<br>40<br>40<br>40<br>40<br>41<br>41<br>41<br>41<br>41<br>41<br>41<br>41<br>41<br>41<br>41<br>41<br>41 |

### W-2 Contact Information

Questions regarding this training material should be directed via your local agency process to the Partner Training Team,

Email: PTTTrainingSupp@wisconsin.gov

A contact person is available to answer e-mailed questions related to this training material, assist you in completing any activity that you are having difficulty with, and/or provide explanation of anything else about this training material.

Questions regarding W-2 production cases and systems should be directed via your local agency process to the W-2/CC CARES Help Desk at: Email: <u>DCFW2CARESHD@wisconsin.gov</u> Telephone: (608) 422-7900. W-2 Policy questions should be directed to your Regional Office staff.

DCF is an equal opportunity employer and service provider. If you have a disability and need information in an alternate format, or need it translated to another language, please contact
 (608) 266-3400 or the Wisconsin Relay Service (WRS) – 711.

For civil rights questions call (608) 422-6889 or the Wisconsin Relay Service (WRS) – 711.

# Introduction

MPOWR is a CARES Worker Web (CWW) system enhancement that modernizes a set of case-based eligibility screens. Some information currently in the CARES Mainframe Work Programs subsystem now will be managed in CWW.

The following processes will move from CARES mainframe to CWW:

- W-2 Work Program Referrals (including Up-front requirements)
- Vendor Payments
- At Risk Pregnancy
- Learnfare Monitoring
- Electronic Funds Transfer (EFT)
- Placements
- Potential Payments
- Two Parent Participation
- Hold Payments
- Work Program Closure

**Note:** All CWW screen shots shown in this guide are mock ups that were current at the time of this curriculum's writing. All information will be updated in CWW effective June 26, 2016.

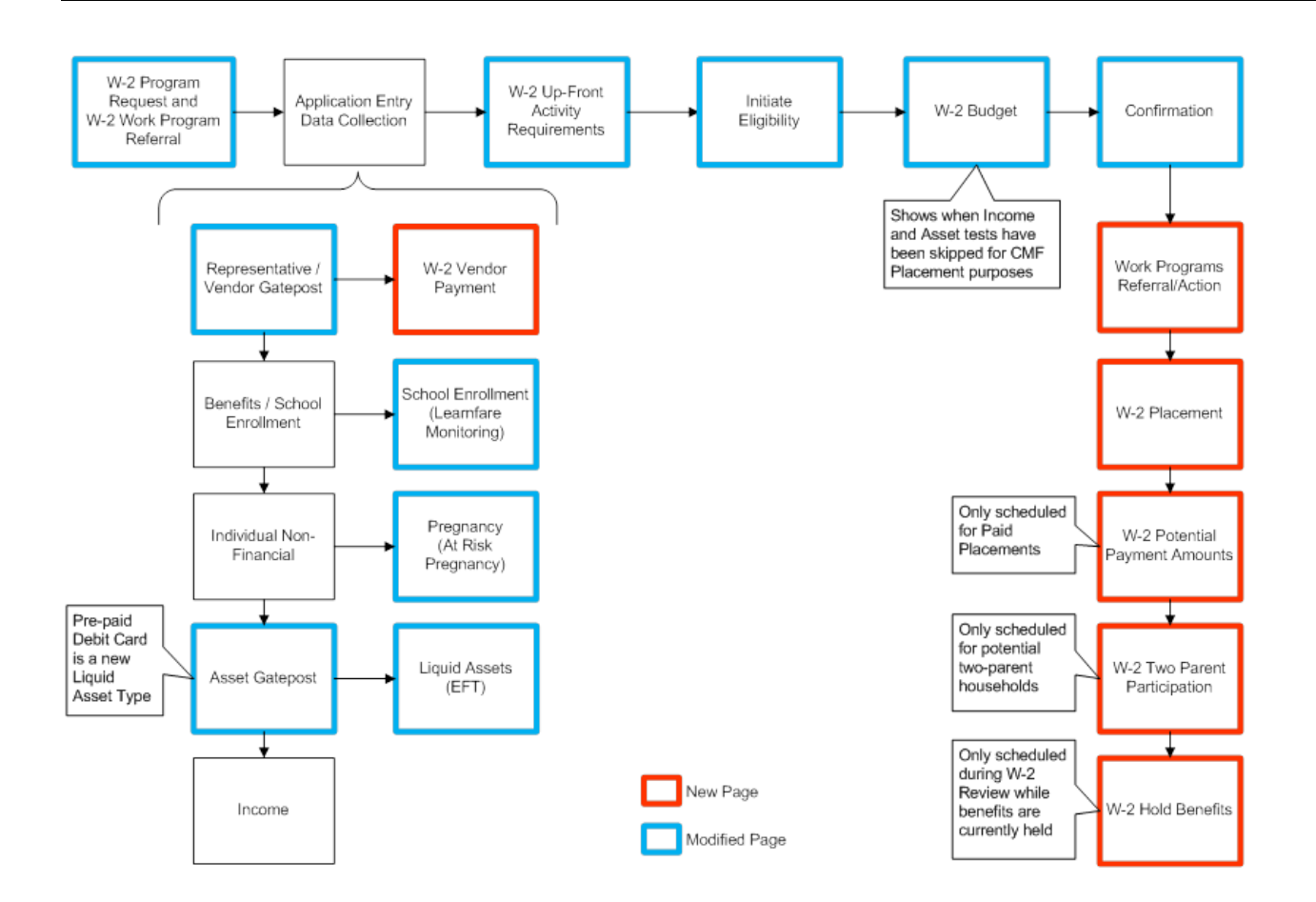

DFES/Partner Training Team S:...Curricul\W-2\MPOWR\MPOWR\_PG\_070817 07/08/17

## **Navigation Menu**

The Navigation Menu displays a new section for Work Programs specific pages that includes the following:

- Referral;
- Vendor Payment;
- W-2 Placement;
- Potential Payments;
- Two Parents; and
- Hold Payments.

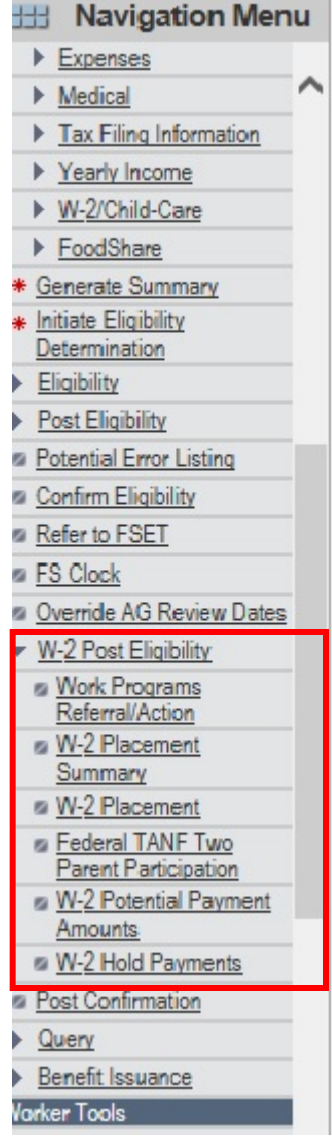

# **Application Entry**

## Case Summary

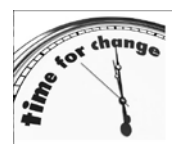

- Additions to Informational Display:
  - W-2 Work Program Office individual in placement,
  - W-2 Placement the current non-ended W-2 placement.

### Changes:

• W-2 Placed Participant – previously W-2 Participant.

The **W-2 Placement** will display the entire name of the placement; for example, CMF will display as Case Management Follow Up.

| III Case Su                              | immary                                                                     |                      |                                                               |                          |                                       |                    |                    |                             | Reset      |
|------------------------------------------|----------------------------------------------------------------------------|----------------------|---------------------------------------------------------------|--------------------------|---------------------------------------|--------------------|--------------------|-----------------------------|------------|
| Summary Info                             | rmation                                                                    |                      |                                                               | r                        |                                       |                    |                    |                             |            |
| Primary Pe                               | erson:                                                                     | YOUNG                | MAN 17M P                                                     | Р                        | W-2 Placed Participant: YOUNG MAN 17M |                    |                    |                             |            |
| Contact Inform                           | nation                                                                     |                      |                                                               | L.                       |                                       |                    |                    |                             |            |
| County of F                              | Residence:                                                                 | 40 - MIL             | WAUKEE C                                                      | OUNTY 🔳                  |                                       |                    |                    |                             |            |
| Household                                | ousehold Address: PO BOX 411<br>W3236 WOLF RIVER DRIVE<br>KESHENA WI 54137 |                      | R DRIVE                                                       | Alternate Address:       |                                       |                    |                    |                             |            |
| Phone:                                   |                                                                            |                      |                                                               |                          | Phone:                                |                    |                    |                             |            |
| Office / Worke                           | r Information                                                              | 1                    |                                                               |                          | -                                     |                    |                    |                             |            |
| Eligibility C                            | Office:                                                                    | MILWAU<br>(5611)     | IKEE W-2 E                                                    | LIG - NORTHERN           | W-2 Wor                               | Program Office     | MILWAUK<br>NORTHER | EE W-2 WP -<br>N/ROSS (1581 | 1)         |
| County / Tr                              | ibe:                                                                       | 40 - MIL             | WAUKEE C                                                      | ΟυΝΤΥ 🔳                  |                                       |                    |                    |                             |            |
| IM Consor                                | tium:                                                                      | STATE (              | ONSORTIU                                                      | IM 🔳                     | W-2 Geo                               | graphical Area:    | 01 - MILW          | AUKEE NORTH                 | IERN       |
| Assigned                                 | Worker:                                                                    | RYAN C               | ompty (XC                                                     | TR25)                    | FEP:                                  |                    | RYAN CO            | APTY (XCTR2                 | <u>5</u> ) |
| Caseload:                                |                                                                            | 4680                 |                                                               |                          |                                       |                    |                    |                             |            |
| Case Informat                            | ion                                                                        |                      |                                                               |                          | _                                     |                    |                    |                             |            |
| Language: E - ENGLISH 🔳                  |                                                                            | W-2 Placement: CMM - |                                                               | CMM - CA                 | - CASE MGMT MINOR PAREN               |                    |                    |                             |            |
| Last Revie                               | w Date:                                                                    |                      |                                                               |                          | Next Review Date: 09/30/2016          |                    | 6                  |                             |            |
| Case Clos                                | ed Date:                                                                   |                      |                                                               |                          | Case We                               | b Status:          | WEB                |                             |            |
| Case Arch                                | ival Status:                                                               | Case do<br>informa   | es not have<br>tion                                           | e any archived           |                                       |                    |                    |                             |            |
| Associated RF                            | A Informatio                                                               | n / ACCESS Appli     | cation Infor                                                  | mation                   |                                       |                    |                    |                             |            |
| Number                                   | Agency                                                                     | Contact Metho        | bd                                                            | RFA Status               |                                       | Contact Date       | ACCESS App         | ACP Status                  | Summary    |
| 3003161282                               | 40                                                                         | Walk-in              |                                                               | INDIVIDUALS PR           | OCESSED                               | 04/14/2016         |                    |                             | <u>(</u>   |
| What would yo                            | ou like to do?                                                             |                      |                                                               |                          |                                       |                    |                    |                             |            |
| Workflow (                               | Options                                                                    |                      |                                                               |                          | Ca                                    | se Maintenance     |                    |                             |            |
| Continue                                 | e with Driver /                                                            | Navigate Throug      | h Complete                                                    | ed Pages                 | $\bigcirc$                            | Reactivate Case    |                    |                             |            |
| Add Person                               | son                                                                        |                      |                                                               |                          | Transition Mainframe Case to Web Case |                    |                    |                             |            |
| O Process Review or Renewal              |                                                                            |                      | <ul> <li>Initiate, Resume, or Terminate Simulation</li> </ul> |                          |                                       |                    |                    |                             |            |
| Record New Group Level Program Request   |                                                                            |                      |                                                               | Change Primary Person    |                                       |                    |                    |                             |            |
| O Process Group Level Program Request    |                                                                            |                      |                                                               | O Make Case Confidential |                                       |                    |                    |                             |            |
| ○ View / Record Six Month Report Actions |                                                                            |                      |                                                               |                          | 0                                     | ransfer Case       |                    |                             |            |
| O Process                                | linked ACCE                                                                | SS application       |                                                               |                          | $\bigcirc$                            | Begin Intake Inter | view for Asset As  | sessment Ca                 | se         |
|                                          |                                                                            |                      |                                                               | Enter Be                 | gin Month fo                          | r New Data: MM     | / 1111             |                             |            |
| Add Case (                               | Comment                                                                    |                      |                                                               |                          |                                       |                    |                    |                             | Next       |

## W-2 Request

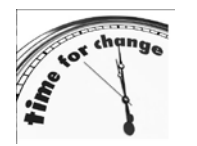

### Additions:

**W-2 Work Program Referral for Assessment** section – used to refer W-2 applicants for assessment.

### Changes:

• The **Subsidized Housing Information Effective Month** will auto populate with the Begin Month if the Enter Begin Month for New Date field is completed on the **Case Summary** page.

The **W-2 Work Program Referral for Assessment** section displays all individuals 18 years or older, including the primary person, in a dropdown box. Multiple individuals can be referred to work programs, but the FEP can refer only one individual at a time.

If the answer to the question, "Are there any up-front activity requirements?" on the **W-2 Up-Front Activity Requirements** page is YES, then the FEP **must** complete the W-2 Work Program Referral Assessment. FEPs will not be able to process eligibility if the referral is not completed. After the referral is complete, an informational message will display identifying the individual and PIN that was successfully referred and instruct FEPs to manually navigate to CARES screen WPEN to complete the enrollment and assessment process.

**Note:** The informal assessment must be completed in CARES Mainframe prior to assigning up-front activities.

| IIII W-2 Request          |                    |                                         | Cancel Cancel Reset              |
|---------------------------|--------------------|-----------------------------------------|----------------------------------|
| W-2 Program Request       |                    |                                         |                                  |
| Effective Period          |                    |                                         |                                  |
| * Begin Month:            | 03 / 2016          | Last Updated:                           | 03/04/2016                       |
| Request Details           |                    |                                         |                                  |
| * W-2 Request Date:       | 03 /04 / 2016 🗐    | Requesting this Program /               | Subprogram of Assistance? Yes 🗸  |
| Target Type:              |                    | Target Individual:                      | ✓                                |
|                           |                    | 🔪 🕙 💽 Enter                             | New Begin Month 📶 / YYYY 💿 🕑 🔍 🦯 |
|                           |                    |                                         |                                  |
| W-2 Work Program Refer    | ral For Assessment |                                         |                                  |
| Individual:               |                    | <b>~</b>                                | Refer Selected Individual        |
| -                         |                    |                                         |                                  |
| Subsidized Housing Inform | nation             |                                         |                                  |
| Last Updated: 03/04       | 4/2016             |                                         |                                  |
| * Effective Month: 03     | / 2016             | * Low Income Subsidi<br>Housing Status: | 1 - PUBLIC HOUSING               |
|                           |                    |                                         | Jew Begin Month: MM / YYYY 💿 🔍 🔍 |
|                           |                    |                                         |                                  |
|                           |                    | Updated on or before                    |                                  |
|                           |                    | MM /DD /YYYY Go                         |                                  |
|                           | Enter I            | Begin Month for New Data: MM / YYYY     |                                  |
| Add Case Comment          |                    |                                         | Cancel Cancel Previous Next >    |

## **Representatives/W-2 Vendor Gatepost**

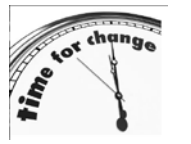

### Additions:

**W-2 Vendor Payment** section – If the answer to the question, "Will your household have a W-2 vendor payment?" is Y- YES, then the W-2 Vendor Payment page is scheduled.

### Changes:

 The name of the page has changed from Representative Gatepost to Representatives/W-2 Vendor Gatepost.

| Representatives / W-2 Vendor Gatepost                          | Cancel 🗌 Reset               |
|----------------------------------------------------------------|------------------------------|
| Effective Period                                               |                              |
| Last Updated: 03/03/2014                                       |                              |
| Representatives                                                |                              |
| * Does your household have a legal guardian/power of attorney? | N - No                       |
| * Does your household have an authorized representative?       | N - No                       |
| Will your household have an alternate payee?                   | V                            |
| * Will your household have a protective payee?                 | ×                            |
| Will your household have an authorized buyer?                  | V                            |
| W-2 Vendor Payment                                             |                              |
| * Will your household have a W-2 vendor payment?               |                              |
| Based on client's response populate blank fields as N          |                              |
| Add Case Comment                                               | Cancel 🗌 🕻 Previous 🚺 Next 🕨 |

## W-2 Vendor Payment

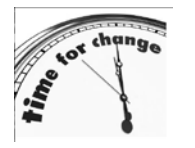

### Additions:

**W-2 Vendor Payment** – This page collects vendor payment information for W-2 applicants or participants. If a vendor payment already exists, the vendor name, type and vendor address information will auto

populate after clicking on the vendor number.

### Changes:

- Only one vendor payment can be entered on this page.
- A Vendor Number is required. FEPs can search for vendor numbers by clicking on the magnifying glass to open the Vendor Find Tool and entering the vendor name, Taxpayer Identification Number (TIN) or Social Security Number (SSN). Only one vendor payment at a time can exist on a case. Any previous vendor payment must be end dated to add or change the vendor payment.
- If a vendor is not found in the Vendor Find, then complete DOA-6448 Taxpayer Identification Number (TIN) Verification Form. (<u>http://dcf.wisconsin.gov/w2/callcenter/pdf/doa 6448.pdf</u>)
- After completing the form, and reviewing IQVN, e-mail the form to <u>dcfw2caresHD@wisconsin.gov</u> to have the Vendor Find updated in order to complete the page.
  - The following are helpful tips to ensure your request will be processed promptly:
    - Make sure each section of the form is complete,
    - Make sure the information is legible,
    - Review the tax ID number to ensure it is the correct number of digits,
    - Make sure your contact information is recorded in the For Agency Use Only section.

**Note:** Please follow your agency's process when submitting the completed DOA - 6648 form.

- To view historical information, enter a date in the Updated on or before field, and click Go.
- The Participant's Account Number with Vendor is required for Vendor Type UC-UTILITY CORPORATION or UN- UTILITY NON-CORPORATION.

Note: Any current vendors entered in CARES Mainframe will display in CWW on June 25, 2016.

| 🚟 W-2 Vendor     | Payment                                 | Mock-Up                                   |              | Cancel 🗌 Reset |
|------------------|-----------------------------------------|-------------------------------------------|--------------|----------------|
| Record Managen   | nent                                    |                                           |              |                |
| Delete Reason:   |                                         | Last Updated: 05/0                        | 01/2015      |                |
| Vendor Informati | on                                      |                                           |              |                |
| Vendor Number:   | 972 🔍                                   | TIN/SSN:                                  | *****1718    |                |
| Vendor Name:     | ABC CORP                                | * Vendor Amount:                          | \$           |                |
| Vendor Type:     | CORPORATION                             | * Vendor Reason:                          |              |                |
| Vendor Address:  | 18178 MAIN STREET<br>MADISON, WI. 53703 | Participant's Accour<br>Number With Vendo | nt<br>pr.    |                |
|                  |                                         | Lindated on or before                     | _            | 00             |
|                  |                                         |                                           | <b>5</b>     |                |
| Add Case Comme   | nt                                      |                                           | Cancel 🗌 🕢 P | revious Next > |
|                  |                                         |                                           |              |                |

| 📅 Vendor Find                                                | ł        | Mock-Up                          |                                                           |
|--------------------------------------------------------------|----------|----------------------------------|-----------------------------------------------------------|
| Vendor Query                                                 |          |                                  |                                                           |
| <ul> <li>Vendor Name:</li> <li>TIN:</li> <li>SSN:</li> </ul> | abc corp | Starts With      Contains     Go |                                                           |
| Search Results                                               |          |                                  |                                                           |
| Vendor Number<br>972                                         | ABC CORP | Vendor Type<br>CORPORATION       | Vendor Address<br>18178 MAIN STREET<br>MADISON, WI. 53703 |
|                                                              |          |                                  |                                                           |
|                                                              |          |                                  |                                                           |
|                                                              |          |                                  | Close                                                     |

## School Enrollment

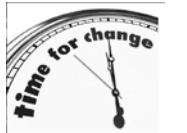

- Additions:
  - **School Enrollment** The W-2 Learnfare Monitoring section collects information for Learnfare Status and Penalty Code.

Learnfare referral is completed on the new **Work Programs Referral/Action** page in the Learnfare Referral Information section. The Action Needed on that page is based on the information entered on this page.

### Learnfare Details

The Learnfare Status fields are enterable only when:

- The child's high school graduation status is NOT- NOT GRADUATED;
- The page is accessed by a FEP or FEP supervisor;
- The child's age is greater than or equal to age 6 and less than age 18; and
- W-2 is requested on the case.
- A new status code has been created: WSP SCHOOL RELATED PROBLEMS THAT IMPACT PARENTAL W-2 PARTICIPANT. (See Operations Memo 16-09)
- A penalty code is only available when the individual is not enrolled and this field records when the individual also fails to comply with case management.
- WNE NOT ENROLLED is the only Learnfare status that will allow a penalty code to be entered.

When a FEP completes a W-2 review, the penalty code will be cleared and must be verified again if it is applicable.

This Issuance Month will be a read-only field to indicate when benefits are issued for the participation period that is displayed. It is system-calculated any time a FEP accesses this page and this section is enterable. If the current date is before the 16<sup>th</sup> of the month, the Issuance Month will be set as the next month. If the current date is on or after the 16<sup>th</sup> of the month, the Issuance Month will be set as the recurring month.

The Participation Period field will be a read-only field to indicate the dates for which the information entered is applicable. It is system-calculated any time a FEP accesses this page and this section is enterable. If the current date is before the 16<sup>th</sup> of the month, the Participation Period Begin Date is the 16th of the prior month and the Participation Period End Date is the 15<sup>th</sup> of the current month. If the current date is on or after the 16<sup>th</sup> of the month, the Participation Period Begin Period Begin Will be the 15<sup>th</sup> of the following month.

If the FEP needs to delete the Learnfare information, a delete reason must be selected.

| B School Enrolln       | nent                  |                                                   |                      | c                            | ancel Reset |
|------------------------|-----------------------|---------------------------------------------------|----------------------|------------------------------|-------------|
|                        |                       |                                                   |                      |                              | Total: 2    |
|                        |                       |                                                   |                      |                              |             |
|                        |                       |                                                   |                      |                              |             |
| Effective Period       |                       |                                                   |                      |                              |             |
| * Begin Month:         | 05 / 20               | 16 Last Updated:                                  | 05/31/2016           |                              |             |
| Individual Information |                       |                                                   |                      |                              |             |
| * Individual:          |                       | CHILD NUMBER 6F DAU                               |                      |                              |             |
| Highest Level of Edu   | cation Completed:     | 001 - 1ST GRADE COMPLE                            | TED 🔽                |                              |             |
| High School Graduat    | ion Status:           | NOT - NOT GRADUATED                               |                      | Verification: NQ - NOT Q     |             |
| Enrollment Status:     |                       | FU - FULL TIME                                    |                      | Verification: NQ - NOT Q     |             |
| Type of Educational I  | nstitution:           | EL - ELEMENTARY                                   |                      |                              |             |
| Student FoodShare E    | Eligibility Reason:   |                                                   |                      | Verification:                |             |
| School District:       |                       |                                                   |                      |                              |             |
| School Name:           |                       |                                                   |                      |                              |             |
| Expected Date of Hig   | h School Graduation:  |                                                   |                      | Verification:                |             |
| Meets Caring for Dep   | endent Children       |                                                   |                      | 1                            |             |
| Requirement:           |                       |                                                   |                      |                              |             |
|                        |                       |                                                   |                      |                              |             |
|                        |                       |                                                   |                      | lew Begin Month Milling V 11 |             |
| W-2 Learnfare Monitor  | ring                  |                                                   |                      |                              |             |
| Effective Period       |                       |                                                   |                      |                              |             |
| Delete Reason:         |                       |                                                   |                      | Last Updated: 06/01/2016     |             |
| _earnfare Details      | *                     |                                                   |                      |                              |             |
| Learnfare Status:      | WNE - NOT ENROLL      | ED 🔽 🗐                                            |                      | Verification: AF - AGEN      | CY FORM 🔽 🔳 |
| Penalty Code:          |                       |                                                   |                      |                              |             |
| Issuance Month:        | CM - FAILURE TO CO    | OMPLY WITH CASE MANAGE<br>RED LATE - NOT DEDUCTED | MENT<br>FROM PAYMENT |                              |             |
| Participation Period:  | 05/16/2016 - 06/15/20 | )16                                               |                      |                              |             |
|                        |                       |                                                   |                      |                              |             |
|                        |                       |                                                   |                      |                              |             |
|                        | n Individu            | ual                                               | Updated on or before |                              |             |
|                        |                       |                                                   | MM /DD / YYYY Go     | 20 G                         |             |
| Add Case Comment       |                       |                                                   |                      |                              |             |
| Add Gase Confinent     |                       |                                                   |                      |                              | Next        |

## Pregnancy

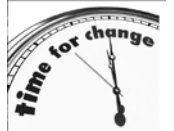

### Additions:

At Risk Pregnancy (ARP) Information – This section collects information related to the ARP placement.

• **Third Trimester Begin Date** – This field automatically populates based on the date entered in the Due Date field.

The **At Risk Pregnancy Information** section collects all information to determine ARP eligibility.

- Is this an at risk pregnancy and are you unable to work? Both must be true for the response to be Y- YES.
- Date determined to be at risk and unable to work by doctor: This is a required field when Y- YES is the answer to the first question and verification must be provided. This date cannot be future dated.
- Is participant potentially eligible for At Risk Pregnancy Placement? This field is autopopulated based on the responses to the first two questions and if currently in the third trimester.
- DCF-F-4070-E At Risk Pregnancy (ARP) Medical Information/Verification form is not changing.

FEPs are able to future date ARP placement from a CMP placement within 10 calendar days of the third trimester and all other eligibility requirements are met.

**Note:** The date determined to be at risk and unable to work by doctor cannot be more than 30 days prior to the Third Trimester Begin Date.

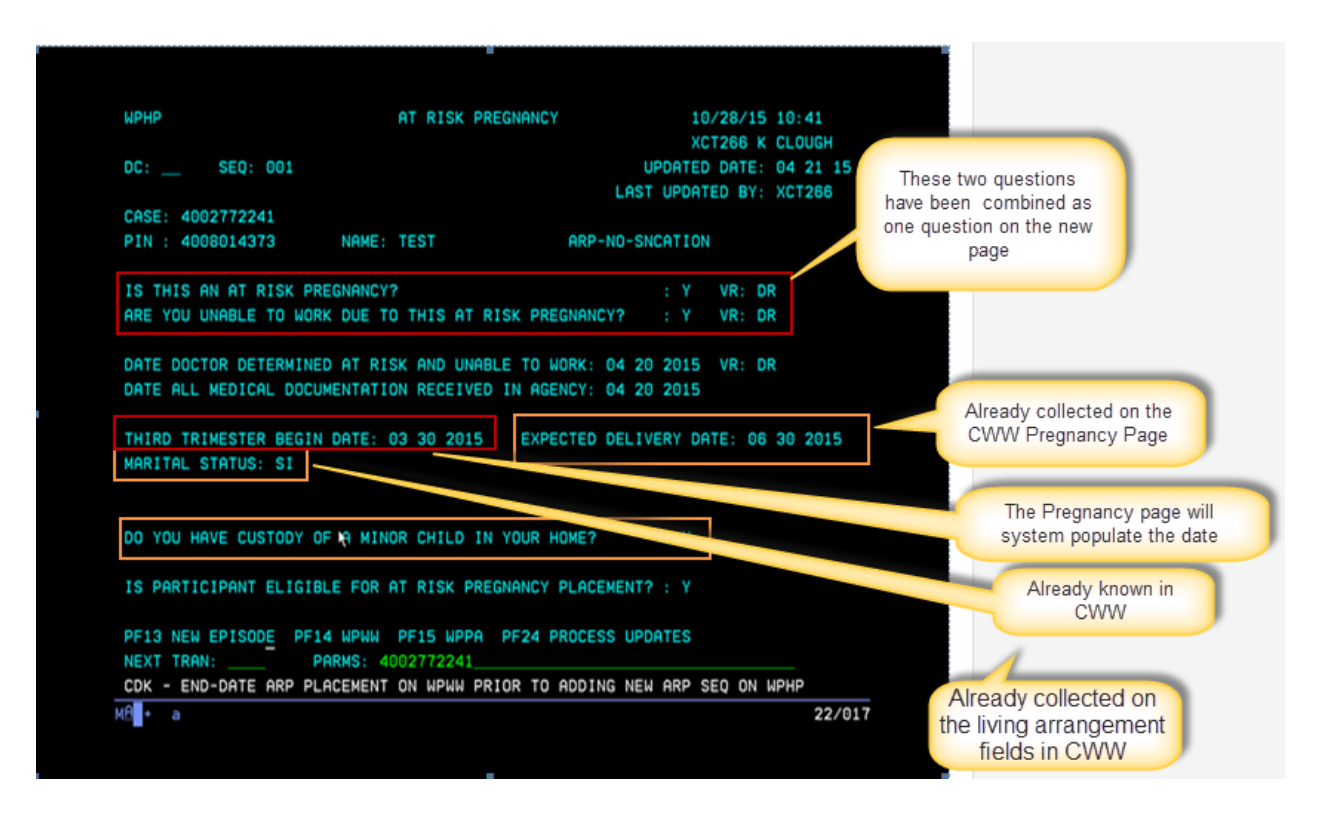

WPHP is the old At Risk Pregnancy screen in CARES Mainframe. The two questions on this screen have been combined into one question on the **Pregnancy** page in CWW.

| III Pregnancy                                                                                                    | Cancel 🗌 Reset<br>Total: 1                            |
|----------------------------------------------------------------------------------------------------|-------------------------------------------------------|
| Effective Period  * Begin Month: 03 / 2016 End Month: MM / YYYY Delete Reason:                                                                                                    | Last Updated: 03/15/2016                              |
| Additional Information                                                                                                    |                                                       |
| * Individual: DJ TANNER 36F PP                                                                                                    |                                                       |
| * Pregnancy Verification:     DS - DOCTOR'S STATEMENT     Pregnancy Verification     Fetus Number:     Fetus Number:     Pue Date:     Autor Logical @     Autor Logical @     Autor | Date: 03 /09 / 2016 (2)<br>ion: NQ - NOT QUESTIONABLE |
| Third Trimester Begin Date: 01/17/2016     Pregnancy End Date: MM /DD / YYYY                                                                                                    |                                                       |
| At Risk Pregnancy Information         Is this an at risk pregnancy and are you unable to work?         Y - Yes         Date determined to be at risk and unable to work by doctor:         Is participant potentially eligible for At Risk Pregnancy         No                                                                                                    | ification: AV - AWAITING VERIFICATION                 |
| C C Enter                                                                                                    | New Begin Month: MM / YYYY 💿 🔍 🖤                      |
| Individual Updated on or before                                                                                                    | <b>20</b>                                             |
| Add Case Comment                                                                                                    | Cancel Previous Next 🕨                                |

Verification options remain the same as they were on CARES mainframe WPHP.

**Note:** See W-2 Manual 7.4.6 At Risk Pregnancy (ARP) for policy regarding At Risk Pregnancy requirements.

### Asset Gatepost

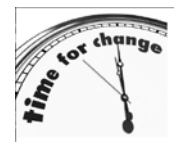

#### Additions:

**Prepaid Debit Card** – A prepaid debit card is different from a bank debit card. A bank debit card is linked to a person's bank account. A prepaid debit card has funds loaded in advance to the card in order for

the person to use the funds. A prepaid debit card may be an option for banking for some W-2 applicants or participants. Prepaid Debit Cards will be counted as an asset when determining W-2 eligibility. (See Operations Memo 16-07)

| flective Period                                 |                             |                              |                          |         |   |
|-------------------------------------------------|-----------------------------|------------------------------|--------------------------|---------|---|
| Last Updated:                                   | 03/16/2016                  |                              |                          |         |   |
| ICP Asset Information                           |                             |                              |                          |         |   |
| Has the asset information from                  | the latest ACP application  | PDF been processed?          |                          | ~       |   |
| lquid Asset                                     |                             |                              |                          |         |   |
| Does anyone in your household l                 | have any of the following L | iquid assets?                |                          |         |   |
| · Cash:                                         | N - No                      | Tax St                       | elter Account.           | N - No  | × |
| Savings Account                                 | N - No                      | Christ                       | mas Club:                | N+No    | ~ |
| <ul> <li>Savings Certificate:</li> </ul>        | N - No                      | · IRA.Ac                     | count                    | N-No    | ~ |
| Checking Account:                               | N - No                      | Keogh                        | Plan;                    | N-No    | ~ |
| Prepaid Debit Card:                             | N - No                      | Credit                       | Union:                   | N-No    | ~ |
| Trust Funds:                                    | N - No                      | ▼ Tax Re                     | Rund:                    | N-No    | ~ |
| Stocks and Bonds:                               | N+No                        | · Escrov                     | v Account for Home Sale: | N-No    | × |
| * EBD Medicaid Annuity:                         |                             | <ul> <li>Money</li> </ul>    | Owed:                    | N - No  | V |
| <ul> <li>US Savings Bond:</li> </ul>            | N - No                      | Child :                      | Support DEFRA Disregard  |         | ~ |
| <ul> <li>Money Market</li> </ul>                | N - No                      | ▼ * Exces                    | s Over Life of Grant.    |         | ~ |
| * Monthly Excess Over Grant                     |                             | V Other:                     |                          | N - No  | V |
| * Special Resource:                             |                             | ~                            |                          | 249-310 |   |
| /ehicle Asset                                   |                             |                              |                          |         |   |
| <ul> <li>Does anyone in your househo</li> </ul> | ld own or is anyone buyin   | g a Vehicle (car, truck, bo  | at, snowmobile, other)?  | N-No    | ~ |
| leal Property Asset                             |                             |                              |                          |         |   |
| Does anyone in your househo                     | Id own or is anyone buying  | g real property / life estat | e / mortgage / land      | N - No  | × |

## Liquid Assets

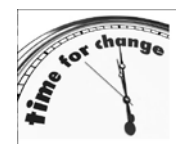

### Additions:

- **W-2 EFT Information** This section identifies whether an asset should be used to receive W-2 EFT. Allowable asset types for EFT include checking accounts, savings accounts, and/or prepaid debit cards.
- Entering EFT Information If the W-2 participant wants his or her W-2 payment check electronically deposited into his or her bank account or prepaid debit card, the FEP must enter the account information in the W-2 EFT Information section. FEPs and FEP supervisors are the only staff who will be allowed to enter information into the EFT field.

### Changes:

- Account Number This field is required for savings account, checking account and prepaid debit card under the Financial Institution Name and Address Information section.
- **Financial Institution Name** This field is required for savings account, checking account and prepaid debit cards under the Financial Institution Name and Address Information section.
- **Deleting Assets** FEPs and Income Maintenance (IM) workers will not be able to delete an asset if the asset is used for W-2 EFT. FEPs need to zero out and end date the asset if it needs to be eliminated prior to changing the Use for W-2 EFT question to N- NO.

If an asset is selected to use for EFT, all other assets will default to N- NO.

**Note:** When a case is closed for at least 60 days, the EFT information will be automatically removed.

| ACCEPTANCE                                                                                                    | Primary Person :         JUNEY JONES 20F PP         Case:         1150858311         Status:         Open         Mode:         Ongoing         3, 306/07/2016           Action Items (2)         >         Documents (0)         >         Discrepancies (0)         >         Work Items (0)         3, 306/07/2016 |
|----------------------------------------------------------------------------------------------------|----------------------------------------------------------------------------------------------------|
| Navigation Menu Search     CARES Home     Search                                                                  | Cancel Cancel Total: 2                                                                                                    |
| Inbox Search     Unlinked Documents     RFA / Case     Client Registration ( 0 )     Case Summary                 | Effective Period           • Begin Month:         05 / 2016           End Month:         MM / YYYY           Last Updated:         06/04/2016           Delete Reason:         T           Additional Information         T                                                                                           |
| Case Comments     Expected Changes     Application Entry (0)     Case Information     Individual Demographics     | Individual: JUNEY JONES 20F PP Sequence: 1      Type: PR - PREPAID DEBIT CARD      Verification: AF - AGENCY FORM      Southy Owned? N - No      Surial?      Burial?      Verification: Y - Yes      Yes                                                                                                    |
| Benefits/School     Individual Non Financial     Other Health Care     Programs                                   | Asset Amount:      S     BS - BANK STATEMENT                                                                                                    |
| ✓ Asset Information     Summary     ✓ Gatepost     →Liquid     Vehicle                                            |                                                                                                    |
| Real Property     Personal Property     Burial     Lump Sum Received     Life Insurance     Transfer / Divectment | Address:                                                                                                    |
| Asset Assessment     Employment Queries     Employment                                                            | W-2 EFT Information         * Use for W-2 EFT?         Confirm Account Number:         Confirm Account Number:                                                                                                    |
|                                                                                                    | Individual Verification  First Name MI Last Name Suffix  EBD-MA Related Applicant / Recipient  EBD-MA Related Reason  Delete Reason                                                                                                    |

~

# Placements

## W-2 Placement

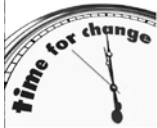

- Additions:
- W-2 Placement This page allows FEPs to enter placement for W-2 participants that have been confirmed open for W-2.

• The assigned FEP can be updated on this page by entering a new FEP ID in the **Reassign FEP ID** field.

• **The Add Work Program PIN Comment** button allows the FEP to add a comment directly from this page. The **Add Work Program PIN Comment** function will bring up a comment box to enter in comments, and then the FEP will be able to navigate to CARES Mainframe CMCC to view the comments.

### Changes:

- The Work Program End Reasons from Reference Table TWFR have been updated to reflect those end reasons only relevant to a work program reason.
- New transaction types for WPTN will show when a W-2 placement begins, ends, or is changed.
- Employment Verification form is not required to change a placement. A FEP can accept verbal information from the participant. (See Operations Memo 16-08)
- Auto Closing Placements some placements will automatically close at certain time frames:
  - o CMF 12 months
  - CMC 56 days from date of child's birth
  - TMP/TNP 9 months
  - o TSP 17 weeks

**Note:** A W-2 placement cannot be made until the Eligible Adult has been referred to Work Programs.

| ₩ W-2 P      | lacement            |                 |                 |                       |               |           |            |                | Cancel [      | Reset<br>Total: 1 |
|--------------|---------------------|-----------------|-----------------|-----------------------|---------------|-----------|------------|----------------|---------------|-------------------|
| Record Ma    | inagement           |                 |                 |                       |               |           |            |                |               |                   |
| Last Upd     | ated:               | 06/02/2016      |                 |                       | Epis          | sode Numb | er:        | 1              |               |                   |
| Delete Re    | eason:              |                 |                 |                       |               |           |            |                |               |                   |
| Financial E  | Employment Pla      | nner            |                 |                       |               |           |            |                |               |                   |
| Current F    | EP ID:              | HEATHER L SO    | MMERS (DCF698)  |                       |               |           |            |                |               |                   |
| Reassign     | FEP ID:             | 9               |                 |                       |               |           |            |                |               |                   |
| W-2 Episod   | de                  |                 |                 |                       |               |           |            |                |               |                   |
| Initial W-2  | 2 Eligibility Confi | mation Date: 06 | 5/01/2016       |                       |               |           |            |                |               |                   |
| Episode 8    | Begin Date:         | 06/02/2016      |                 |                       |               |           |            |                |               |                   |
| Episode 8    | End Date:           | MM / DD         | / mm 🕲          | w                     | ork Program E | nd Reason | 1:         |                | ~             |                   |
|              |                     | ,               |                 | W                     | ork Program E | nd Reason | 2:         |                | ~             |                   |
| Individual I | Placement Infor     | mation          |                 |                       |               |           |            | Check for Non- | -CMF Placemer | nt Eligibility    |
| Individual   | t.                  |                 |                 | ~                     | EFT on file:  | Accour    | nt Holder: |                |               |                   |
| Placemer     | nt:                 |                 |                 |                       |               | Accourt   | nt Type:   |                |               |                   |
| Placemer     | nt Begin Date:      | MM /DC          |                 |                       |               | Accourt   | nt Number: |                |               |                   |
|              |                     |                 |                 |                       |               | Routin    | g Number:  |                |               |                   |
| 4            |                     |                 |                 |                       |               |           |            |                | Reset         | Add               |
|              | Individual          |                 | Placement       |                       |               | Beg       | In Date    | End Date       | Invalid       |                   |
|              | CORINNE JEN         | INI 35F PP      | CSJ - FULL      | COMMUN                | NITY SERVICE  | EJOB 08   | /02/2018   |                |               | 2                 |
| Euturo Play  | sement Informat     | tion            |                 |                       |               |           |            |                |               |                   |
| Individual   |                     | uon             | CORINI          |                       | 25E PD        |           |            |                |               | Clear             |
| Discourse    |                     |                 | CONIN           | AL SEAM               |               |           |            |                |               |                   |
| Flacemer     | nc.                 |                 |                 |                       | ⊻ 1≣          |           |            |                |               |                   |
| Placemer     | nt Begin Date:      |                 | MM (C           | D I YYY               | Y 🕲           |           |            |                |               |                   |
|              |                     |                 |                 |                       |               |           |            |                |               |                   |
|              |                     | Ð               | Episode Up<br>M | dated on o<br>M /DD / | or before     | <b>F</b>  | <b>5</b>   |                |               |                   |
| Add Work Pr  | ogram PIN Comme     | ent             |                 |                       |               |           | Cancel     | 🗆 📢 Prev       | vious         | Next 🕨            |

### Notes regarding the FEP ID:

- When creating a new episode, the Current FEP ID field is automatically populated with the FEP on the W-2 Up-Front Activities page, and may be reassigned as appropriate.
- When updated, the new FEP ID will update and display on this page and on the **W-2 Up-Front Activities** page.

| Financial Employment Planner |                            |  |  |  |
|------------------------------|----------------------------|--|--|--|
| Current FEP ID:              | HEATHER L SOMMERS (DCF698) |  |  |  |
| Reassign FEP ID:             |                            |  |  |  |

### Notes regarding W-2 episodes:

- The **W-2 Placement** page will load with the most recent non end-dated or deleted W-2 episode for the case.
- Only the W-2 Help Desk can delete the W-2 episode.

**Best Practice:** A W-2 episode consists of all placements from the date the case opened through the date the case closed (eligibility has ended). Do not enter an Episode End Date until the case is closing and the participant is no longer receiving W-2 services.

- If an episode is saved with an **Episode End Date** that is not a future date or a current date, the episode becomes query only.
- The Work Program End Reason(s) will remain editable until the W-2 case is confirmed closed. A Work Program End Reason is not required for an eligibility closure.
- The Episode Number is determined as the highest **Episode Number** for the case (including deleted episode) + 1.
- Prior episodes are accessed through the Record Navigator (the icon that looks like a clock).
- If re-requesting W-2 and the W-2 Episode is open, the FEP will be able to change the W-2 Request from N- NO to Y-YES on the W-2 Request page if there is a current W-2 Episode.
- The Initial W-2 Eligibility Confirmation Date is defaulted to the Initial W-2 Eligibility Begin Date of the current W-2 sequence.
- When a W-2 case is confirmed closed for Work Program related reasons, the FEP must enter an **Episode End Date** and **Work Program End Reason**.
- If a case is confirmed closed for financial or non-financial reasons and the FEP fails to enter and Episode End Date, a monthly batch process will automatically end the Episode on the last day of the month eligibility is open.

| W-2 Episode                     |                         |                            |  |
|---------------------------------|-------------------------|----------------------------|--|
| Initial W-2 Eligibility Confirm | mation Date: 06/01/2016 |                            |  |
| Episode Begin Date:             | 06/02/2016              |                            |  |
| Episode End Date:               |                         | Work Program End Reason 1: |  |
|                                 |                         | Work Program End Reason 2: |  |
|                                 |                         |                            |  |

## **Case Closure Flow**

### **Eligibility Closure**

- 1. Update CWW with the updated eligibility information
- 2. Run eligibility
- 3. Confirm closure
- 4. Go to the Placement page and enter an Episode End Date

### Work Program Closure

- 1. Go to the Placement page and enter an Episode End Date (current date will only be accepted) and Work Program End Reason Code (if there are more than two Work Program reasons, use the most appropriate closure reasons).
- 2. Run eligibility
- 3. Confirm closure

If a case is closes for lack of review after Adverse Action (AA) and before the end of the month, the FEP can manually navigate to the W-2 Request page and change the request from a NO to YES and run the review.

If the case is closed the month after the review was due, the FEP must record a new group level program request then process the group level program request in order to complete the review.

## Individual Placement Information

The **Individual** field lists only W-2 participants who are eligible to be placed in a W-2 employment position. If an individual is in a W-2 placement and has moved out of the household or left the case, a warning message notifies the FEP to change the placed individual.

**Note:** If an individual is determined eligible for W-2, the W-2 agency must not delay placing the W-2 participant.

Placement options, in the drop-down menu, include only those placement types for which a W-2 participant is eligible based on the Target Type. If the income and assets determination was overridden (only target type WWC can use the override function) in eligibility determination, the CMF placement is the only option.

| Target Type                         | Placement                               |
|-------------------------------------|-----------------------------------------|
| Non-Custodial Parent (WWN)          | CMN, TNP, TSP                           |
|                                     |                                         |
| Minor Parent (WWM)                  | CMM                                     |
| Brognant Waman (W/W/D)              |                                         |
| Pregnant women (wwvP)               |                                         |
| Custodial Parent (WWC)              | CMC, W2T, CSJ, CS1, CS2, CS3, CMU, CMD, |
|                                     | CMF, CMJ, TMP                           |
|                                     |                                         |
| Non-Custodial Job Access Loan (WWL) | No placement allowed                    |
|                                     |                                         |
| Job Access Loan (WWJ)               | No placement allowed                    |

The **Check for Non-CMF Placement Eligibility** button is enabled only when any of the current or future month(s) eligibility was overridden for CMF purposes. Clicking this button will disregard the current CMF placement, cause CWW not to override the eligibility result (i.e., include income and assets in the eligibility determination), and schedule the **Initiate Eligibility** page.

| Individual F | Placement Info | rmation      |                  |                   |                 | Check for Non- | -CMF Placem | ent Eli | igibility |
|--------------|----------------|--------------|------------------|-------------------|-----------------|----------------|-------------|---------|-----------|
| Individual   | t              |              | ~                | EFT on file: /    | Account Holder: |                |             |         |           |
| Placemen     | nt:            |              |                  | A                 | Account Type:   |                |             |         |           |
| Placemen     | nt Begin Date: | MM / DD / YY | <u>vv</u> 🕲      | A                 | Account Number  | r:             |             |         |           |
|              |                |              |                  | F                 | Routing Number  | r.             |             |         |           |
| 1            |                |              |                  |                   |                 |                | Reset       |         | Add       |
|              | Individual     |              | Placement        |                   | Begin Date      | End Date       | Invalid     |         |           |
|              | CORINNE JEN    | INI 35F PP   | CSJ - FULL COMMU | INITY SERVICE JOE | 3 06/02/2016    |                |             | 2       |           |

## **Future and Back Dating**

On the **W-2 Placement** page, FEPs will be able to future date and back date the placement begin date for a maximum of 10 calendar days from the current date. When a future placement and begin date is entered in the **Future Placement Information** section, a batch process in CWW will run every night to change the placement and begin date. If a FEP receives an error that the future placement did not take place, he or she should review to ensure the correct placement was entered, and update the **W-2 Placement** page with the correct placement and begin date. If a W-2 participant will no longer meet financial or non-financial eligibility for W-2, a future W-2 Episode End Date can be entered in advance up to the last day of the month eligibility is open.

| Future Placement Information |                      | Clear |
|------------------------------|----------------------|-------|
| Individual:                  | CORINNE JENNI 35F PP |       |
| Placement:                   |                      |       |
| Placement Begin Date:        |                      |       |
|                              |                      | 00    |

**Example**: Brad has been in a CSJ placement for 3 months. Brad's FEP found out that he has been working full time for the past 7 days starting on 5/17. On 5/24, the FEP contacts Brad to obtain the employment information. The FEP updates the Employment page in CWW with the verbal employment information from Brad and pends the verification if none was received. The FEP runs eligibility checking Ignore asset and income tests to allow the CMF placement to begin, confirms eligibility, then changes Brad's placement to a CMF effective 5/17. The FEP enters comments from the W-2 Placement page using the Add Work Program PIN comments justifying the placement decision. Brad's FEP also completes an informal assessment in Work Programs, updates the Employment information on WPEH, his Employability Plan on WPAS and the activity codes on WPCH. This may be completed via telephone if Brad is unable to come in person due to his work schedule.

Future placements can be entered based on the W-2 participant's current W-2 Target Type.

The FEP will not be allowed to enter an Episode End Date if the Episode End Date was entered prior to confirming the closure.

If a W-2 participant is in a CMC placement, the FEP can enter a future placement and begin date for a maximum of 10 days prior to the 56<sup>th</sup> day or can enter an Episode End Date to the month eligibility ends. The system will automatically update the Placement Information set by the FEP. If no future information is entered, the system will automatically ends the CMC placement on the 56<sup>th</sup> day from the birth of the child.

If a future placement was entered incorrectly, click the **Clear** button to remove the future placement information if appropriate, and then the correct future placement information can be entered.

### Future Dating Placement Scenarios

**Scenario 1:** Shannon is currently in a CMC placement, which will end on June 6. Shannon attends her Employability Plan review appointment on May 30 with her FEP. Because Shannon does not have a job to return to, she would like to remain in the W-2 program. After completing an informal assessment, the FEP determines that Shannon is appropriate for a CSJ placement. The FEP completes the Future Placement Information section on the **W-2 Placement** page showing a CSJ placements and Placement Begin Date as June 7. The system will automatically end Shannon's CMC placement June 6 and begin her CSJ placement June 7. The FEP goes to CARES mainframe and updates Shannon's Employability Plan on WPAS and activity codes on WPCH.

**Scenario 2:** Alexis is currently in a W-2 T placement. On July 10, she provides her FEP with an Employment Verification Form from ABC Grocery Store showing that she will be working 35 hours per week at \$9.00 per hour starting on July 13. The FEP enters the employment information on the **Employment** page, and through the driver flow, will Initiate Eligibility by clicking on the box to ignore assets and income tests to allow CMF placement to begin, and Confirm Eligibility. The FEP will enter the Future Placement Information section on the **W-2 Placement** page showing that Alexis's placement will be CMF beginning on July 13. The FEP goes to CARES mainframe to update Alexis's Employability Plan on WPAS and activity codes on WPCH.

**Scenario 3:** Rob is currently in a CMF placement and is meeting with his FEP due to recently losing his job. Rob provides his FEP with an Employment Verification form showing that he lost his job four days ago. The FEP completes an informal assessment and determines that a CSJ placement is the most appropriate placement. The FEP enters the updated information on the **Employment** page, Initiates Eligibility and then Confirm Eligibility. The FEP will need to click on the Check for Non CMF Eligibility tab on the **W-2 Placement** page to allow the FEP to enter the new placement information showing that Rob is in a CSJ placement with today as the begin date. After the placement information is entered, the FEP will need to Initiate Eligibility again, and then Confirm Eligibility. The FEP also updates WPEL with the updated employment information, updates his Employability Plan on WPAS and activity codes on WPCH.

## W-2 Placement Summary

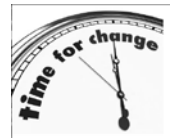

- Additions:
  - W-2 Placement Summary After saving the placement information, the W-2 Placement Summary page displays.

• The W-2 Placement Summary page shows the Episode, W-2 Episode Begin Date and W-2 Episode End Date, Individual, and Placement, Placement Begin Date and Placement End Date as well as whether the placement was Invalid. FEPs can click on the clock to view the W-2 Episode Summary Details page, which will show all of the Placement changes in a specific Episode. All fields on this page are read only.

| ₩ W-2    | 2 Placeme                 | ent Summa               | ary        |                      |                    |           |                         | Ca                    | ncel 🗆   | Reset        |              |        |         |
|----------|---------------------------|-------------------------|------------|----------------------|--------------------|-----------|-------------------------|-----------------------|----------|--------------|--------------|--------|---------|
| Episode  | W-2 Episode<br>Begin Date | W-2 Episode<br>End Date | Del<br>Rsn | Individual           |                    | Placement | Placement<br>Begin Date | Placement<br>End Date | Invalid  |              |              |        |         |
| 2        | 04/27/2016                |                         |            | CLARK GRISWOLD 34M   | HUS (4008543040)   | CS2       | 04/27/2016              |                       | 5        | $\mathbb{D}$ |              |        |         |
| 1        | 04/15/2016                | 04/15/2016              |            | CLARK GRISWOLD 34M   | HUS (4008543040)   | CS2       | 04/15/2016              | 04/15/2016            |          | $\mathbb{D}$ |              |        |         |
|          |                           |                         |            |                      |                    |           |                         |                       |          |              |              |        |         |
|          |                           |                         |            | Upc<br>MM            | ated on or before: |           |                         |                       |          |              |              |        |         |
| Add Work | k Program PIN (           | Comment                 |            |                      |                    |           |                         | Previous              | Ne       | xt 🕨         |              |        |         |
|          |                           |                         |            | W 2 Enicodo Su       | umany Dataila 🔺    |           |                         |                       |          |              |              |        |         |
|          |                           |                         |            | vv-z Episode Sul     | nmary Details      |           |                         |                       | _        |              |              | _      |         |
|          |                           |                         | E          | pisode Details       |                    |           |                         |                       |          |              |              |        |         |
|          |                           |                         |            | Episode:             | 2                  |           | [                       | Delete Reaso          | n:       |              |              |        |         |
|          |                           |                         |            | Episode Begin Date:  | 04/27/2016         |           | E                       | Episode End I         | Date     |              |              |        |         |
|          |                           |                         | P          | acement Details      |                    |           |                         |                       |          |              |              |        |         |
|          |                           |                         | In         | dividual             |                    | Placemen  | t Placement             | t Begin Date          | Placemen | nt End Date  | Updated Date | FEP ID | Invalid |
|          |                           |                         | C          | LARK GRISWOLD 34M HU | JS (4008543040)    | CS2       | 04/27/2016              | 6                     |          |              | 04/27/2016   | XCTA83 |         |
|          |                           |                         |            |                      |                    |           |                         |                       |          |              |              | С      | lose    |

# **Eligibility Improvements**

## **Initiate Eligibility**

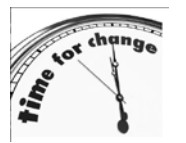

### Additions:

**Ignore W-2 income and asset tests to allow CMF Placement to begin** – Checking this checkbox allows CWW to run eligibility while ignoring income and assets.

CWW has been modified to apply CMF policy when initiating eligibility. A W-2 participant in a CMF placement remains eligible if income and assets are over the W-2 limits.

### Additional Notes:

- If the case is passing financial eligibility, both the income and asset tests, and the FEP clicks the Ignore W-2 income and asset tests to allow CMF Placement to begin box, the override is not applied.
- The override is applied only to the current and future month of eligibility. If eligibility is run for a prior month (running with dates), the override will never be applied.

### **CMF Placement Flow**

When a W-2 participant reports new employment, the FEP must enter the new information on the **Employment** page and then will follow the flow below:

- 1. Use the **Initiate Eligibility** page, select the "Ignore W-2 income and asset tests to allow CMF Placement to begin" box.
- 2. Run and confirm eligibility.
- 3. Continue through the driver flow to the W-2 Budget page. The W-2 participant will fail the income test, but will show the income/asset test was skipped.
- 4. On the W-2 Placement page, change the placement to CMF.

| Initiate Eligibility                     | Cancel 🗌 Rese                                                         |
|------------------------------------------|-----------------------------------------------------------------------|
| Page Completion Status: All pages are co | mplete, you may proceed to eligibility by clicking the 'Next' button. |
| What would you like to do?               |                                                                       |
| Run Eligibility                          | ☐ Ignore W-2 income and asset tests to allow CMF Placement to begin   |
| Run Eligibility with Date                |                                                                       |
| Effective: MM /DD / YYYY                 |                                                                       |
| Add Case Comment                         | Cancel 🗌 🖣 Previous 🚺 Next 🕨                                          |

## W-2 Budget

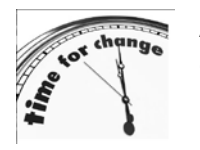

- Additions:
  - **Income/Asset Test Skipped** This field displays with a YES when income and assets were disregarded in the eligibility determination process.

If the case is passing eligibility and the FEP clicks the "Ignore W-2 income and asset tests to allow CMF Placement to begin" box on the **Initiate Eligibility** page, the override will not be applied. In this instance, the **Income/Asset Test Skipped** will be set to NO, even if the FEP checked the "Ignore W-2 income and asset tests to allow CMF Placement to begin" box on the **Initiate Eligibility** page.

A case will fail if a W-2 participant is in a CMF placement and the case pends or does not meet non-financial eligibility requirements.

| IIII W-2 Budget                |                                                            |                             | Cancel Reset               |
|--------------------------------|------------------------------------------------------------|-----------------------------|----------------------------|
| Gross Income                   |                                                            |                             |                            |
| Assistance Group Overview      |                                                            |                             |                            |
| Assistance Group:              | WW C - W-2 FOR OLDEST MINOR CHILD<br>WITH CUSTODIAL PARENT | Sequence:                   | 1                          |
| Eligibility Begin Date:        | 05/01/2016                                                 | Eligibility End Date:       |                            |
| Determination Date:            | 03/24/2016                                                 |                             |                            |
| Result                         |                                                            |                             |                            |
| Assistance Group Status:       | O - OPEN                                                   | Eligibility Status:         | PASS                       |
| W-2 Gross Income Test:         | FAIL                                                       | W-2 Asset Eligibility Test: | PASS                       |
| Income/Asset Test Skipped:     | YES                                                        |                             |                            |
| Gross Income Test              |                                                            |                             |                            |
| Gross Earned Income:           | \$ 1,600.00                                                |                             |                            |
| Alien Sponsor Deemed Income: + | · _                                                        |                             |                            |
| Unearned Income: +             |                                                            |                             |                            |
| Assigned Child Support: +      | • <u>\$      </u>                                          |                             |                            |
| Countable Gross Income:        | \$ 1,600.00                                                |                             |                            |
| Assistance Group Size:         | 2                                                          |                             |                            |
| Gross Income Limit:            | \$ 1,535.00                                                |                             |                            |
| Asset Eligibility Test         |                                                            |                             |                            |
| Liquid Assets: \$              | _                                                          |                             |                            |
| Other Assets: +                | — ±                                                        |                             |                            |
| Countable Vehicle Assets: +    | — <b>•</b>                                                 |                             |                            |
| Total Counted Assets: \$       | -                                                          |                             |                            |
| Asset Limit: \$ 2              | ,500.00 🔳                                                  |                             |                            |
| Amount Over Limit: \$          | —                                                          |                             |                            |
|                                |                                                            |                             |                            |
| Individual Income              |                                                            |                             | ▼Expand All ♦ Collapse All |
| ▶ JAMIE POTTS 35F PP ( EA - EL | IGIBLE ADULT )                                             |                             |                            |
| Countable Gross Income: \$ 1,6 | 00.00                                                      |                             |                            |
| ▶ KITTY POTTS 10F DAU ( EC - E | LIGIBLE CHILD )                                            |                             |                            |
| Countable Gross Income: \$     | _                                                          |                             |                            |
|                                |                                                            |                             |                            |
| Assis                          | tance Group Se                                             | quence Updated on or before |                            |
|                                | C - W-2 FOR OLDEST MINOR CHILE                             | MM /DD / YYYY Go            | Ag €                       |
| Add Case Comment               |                                                            | Cancel 🗌                    | Previous Next 🕨            |

# Confirmation and Post Confirmation Eligibility

## Confirm Eligibility

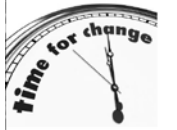

### Additions:

- The **Confirm Eligibility** page allows FEPs to confirm eligibility results.
- When eligibility is confirmed, the Work Programs Referral/Action page will be scheduled if:
  - o A newly opened W-2 AG is confirmed, and/or
  - A new potential Learnfare child is present in the W-2 AG that is confirmed and opened.

## Work Programs Referral/Action

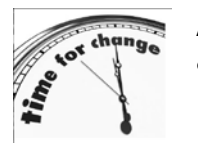

### Additions:

**Work Programs Referral/Action** – This page allows referrals to Work Programs and Learnfare.

The **Work Program Referral Information** section lists all W-2 participants who have all have the following:

- A confirmed W-2 Participation Status of Eligible Adult, or
- A confirmed W-2 Participation Status of Primary Person who has an Eligible Child in W-2 Minor Parent (WWM).

The Learnfare Referral Information section lists all children who have:

- A confirmed W-2 Participation Status of "Eligible Child" ages 6 17,
- A Learnfare Status that is not WST STUDENT IN GOOD STANDING,
- A High School Graduation Status that is NOT-NOT GRADUATED, and
- A parent in a paid placement.

Children that do not meet all of these criteria are listed as E-EXEMPT.

| Name       Confirmed Eligibility<br>Results       Enrollment Status       Send Referral       Action Needed         BUCKY BADGER 36M PP       WWC - OPEN - ELIGIBLE<br>ADULT       NOT ENROLLED       SENT FOR 1581       ENROLL VIA WPEN         WIFE BADGER 26F WIF       WWC - OPEN - ELIGIBLE<br>ADULT       NOT ENROLLED       SENT FOR 1581       ENROLL VIA WPEN         earnfare Referral Information       Enrollment Status       Send Referral       Action Needed         Name       Confirmed Eligibility<br>Results       Enrollment Status       Send Referral       Action Needed         CHILD BADGER 6F DAU       WWC - OPEN - ELIGIBLE<br>CHILD       NOT ENROLLED       Image: For OFFICE 1581       MUST REFER                                                                                                    | Name         Confirmed Eligibility<br>Results         Enrollment Status         Send Referral         Action Needed           BUCKY BADGER 36M PP         WWC - OPEN - ELIGIBLE<br>ADULT         NOT ENROLLED         SENT FOR 1581         ENROLL VIA WPEN           WIFE BADGER 26F WIF         WWC - OPEN - ELIGIBLE<br>ADULT         NOT ENROLLED         SENT FOR 1581         ENROLL VIA WPEN           Learnfare Referral Information         Send Referral         Action Needed         Action Needed           Name         Confirmed Eligibility<br>Results         Enrollment Status         Send Referral         Action Needed           CHILD BADGER 6F DAU         WWC - OPEN - ELIGIBLE<br>CHILD         NOT ENROLLED         Send Referral         MUST REFER | Name         Confirmed Eligibility<br>Results         Enrollment Status         Send Referral         Action Needed           BUCKY BADGER 36M PP         WWC - OPEN - ELIGIBLE<br>ADULT         NOT ENROLLED         SENT FOR 1581         ENROLL VIA W           WIFE BADGER 26F WIF         WWC - OPEN - ELIGIBLE<br>NOT ENROLLED         SENT FOR 1581         ENROLL VIA W | PEN |
|----------------------------------------------------------------------------------------------------|----------------------------------------------------------------------------------------------------|----------------------------------------------------------------------------------------------------|-----|
| BUCKY BADGER 36M PP       WWC - OPEN - ELIGIBLE<br>ADULT       NOT ENROLLED       SENT FOR 1581       ENROLL VIA WPEN         WIFE BADGER 26F WIF       WWC - OPEN - ELIGIBLE<br>ADULT       NOT ENROLLED       SENT FOR 1581       ENROLL VIA WPEN         earnfare Referral Information         Name       Confirmed Eligibility<br>Results       Enrollment Status       Send Referral       Action Needed         CHILD BADGER 6F DAU       WWC - OPEN - ELIGIBLE<br>CHILD       NOT ENROLLED       Image: For OFFICE 1581       MUST REFER                                                                                                    | BUCKY BADGER 36M PP       WWC - OPEN - ELIGIBLE<br>ADULT       NOT ENROLLED       SENT FOR 1581       ENROLL VIA WPEN         WIFE BADGER 26F WIF       WWC - OPEN - ELIGIBLE<br>ADULT       NOT ENROLLED       SENT FOR 1581       ENROLL VIA WPEN         earnfare Referral Information         Name       Confirmed Eligibility<br>Results       Enrollment Status<br>NOT ENROLLED       Send Referral       Action Needed         CHILD BADGER 6F DAU       WWC - OPEN - ELIGIBLE<br>CHILD       NOT ENROLLED       Image: FOR OFFICE 1581       MUST REFER                                                                                                    | BUCKY BADGER 36M PP WWC - OPEN - ELIGIBLE NOT ENROLLED SENT FOR 1581 ENROLL VIA W<br>ADULT WIFE BADGER 26F WIF WWC - OPEN - ELIGIBLE NOT ENROLLED SENT FOR 1581 ENROLL VIA W                                                                                                    | PEN |
| WIFE BADGER 26F WIF       WWC - OPEN - ELIGIBLE<br>ADULT       NOT ENROLLED       SENT FOR 1581       ENROLL VIA WPEN         earnfare Referral Information         Name       Confirmed Eligibility<br>Results       Enrollment Status       Send Referral       Action Needed         CHILD BADGER 6F DAU       WWC - OPEN - ELIGIBLE<br>CHILD       NOT ENROLLED       Image: Send Referral for the sender of the sender of the se | WIFE BADGER 26F WIF       WWC - OPEN - ELIGIBLE<br>ADULT       NOT ENROLLED       SENT FOR 1581       ENROLL VIA WPEN         earnfare Referral Information       Enrollment Status       Send Referral       Action Needed         Name       Confirmed Eligibility<br>Results       Enrollment Status       Send Referral       Action Needed         CHILD BADGER 6F DAU       WWC - OPEN - ELIGIBLE<br>CHILD       NOT ENROLLED       Image: FOR OFFICE 1581       MUST REFER                                                                                                    | WIFE BADGER 26F WIF WWC - OPEN - ELIGIBLE NOT ENROLLED SENT FOR 1581 ENROLL VIA W                                                                                                    |     |
| Confirmed Eligibility<br>Results       Enrollment Status       Send Referral       Action Needed         CHILD BADGER 6F DAU       WWC - OPEN - ELIGIBLE<br>CHILD       NOT ENROLLED       Image: FOR OFFICE 1581       MUST REFER                                                                                                    | Confirmed Eligibility<br>Results       Enrollment Status       Send Referral       Action Needed         CHILD BADGER 6F DAU       WWC - OPEN - ELIGIBLE<br>CHILD       NOT ENROLLED       Image: Complex of the status       MUST REFER                                                                                                    | ADULT                                                                                                    | PEN |
| CHILD BADGER 6F DAU WWC - OPEN - ELIGIBLE NOT ENROLLED FOR OFFICE 1581 MUST REFER                                                                                                    | CHILD BADGER 6F DAU WWC - OPEN - ELIGIBLE NOT ENROLLED FOR OFFICE 1581 MUST REFER                                                                                                    | Name Confirmed Eligibility<br>Results Enrollment Status Send Referral Action Needed                                                                                                    |     |
| CHILD BADGER 6F DAU WWC - OPEN - ELIGIBLE NOT ENROLLED FOR OFFICE 1581 MUST REFER<br>CHILD                                                                                                    | CHILD BADGER 6F DAU WWC - OPEN - ELIGIBLE NOT ENROLLED OF FOR OFFICE 1581 MUST REFER                                                                                                    | Name Confirmed Eligibility Enrollment Status Send Referral Action Needed                                                                                                    |     |
|                                                                                                    |                                                                                                    | CHILD BADGER 6F DAU WWC - OPEN - ELIGIBLE NOT ENROLLED FOR OFFICE 1581 MUST REFER                                                                                                    |     |

The **Confirmed Eligibility Result** column displays the currently confirmed W-2 assistance group and subprogram code with the Participation Status of each individual.

The **Enrollment Status** column indicates whether the individual is currently enrolled in Work Programs, and, if so, the office in which he or she is enrolled.

The **Send Referral** column displays information or actions related to the referral of the W-2 applicant or participant.

Valid values are:

- FOR OFFICE [Office #] The checkbox displays when the individual is not referred to or enrolled in the Work Programs office where he or she resides.
  - Exception Cases within Milwaukee are not referred from one agency to another when the case is already enrolled in a Milwaukee agency and the W-2 applicant or participant is not enrolled anywhere else. The Send Referral column will always be blank if the case is in Milwaukee and the W-2 applicant or participant is already enrolled in a Milwaukee agency. Transfer the W-2 participant on WPWI.
- SENT FOR OFFICE [Office #]
  - The information displays when a referral has been made for a Work Programs office in which the case resides and the W-2 applicant or participant is not already enrolled somewhere else.
  - If a referral has been made, but it is not for the office in which the case resides, it will not be shown.

- PENDING FOR OFFICE [Office #]
  - The information displays when a referral has been made for a Work Programs office in which the case resides, but the W-2 applicant or participant is already enrolled elsewhere.
  - If a referral has been made, but it is not for the office in which the case resides, it will not be shown. Example: Case was open in Dodge County and a referral was made to the W-2 agency in Dodge County, but then the participant moves to Milwaukee and opens for W-2.
- Blank This column is blank when the W-2 participant is already enrolled in the office in which his or her case resides.

W-2 applicants and participants **must** be referred to Work Programs, and this page **must** be completed if the checkboxes are protected. When a W-2 applicant or participant is correctly enrolled in Work Programs, then the page will display as blank.

The **Action Needed** column displays informational messages about the W-2 applicant or participant.

Values include:

- MUST REFER Displays when the checkbox is pre-checked and protected. Clicking on the Next button will process the referral.
- TRANSFER TO [OFFICE #] via WPWI Displays when:
  - The case has moved within a W-2 contract agency, but the WP case needs to be transferred via WPWI.
  - The case has moved from one Milwaukee agency to another, and the WP case needs to be transferred via WPWI.
- DISENROLL FROM [OFFICE #] Displays when a case has moved from one W-2 contract agency to another and the W-2 participant is still enrolled in the old office.
  - Exception In Milwaukee, the case will be transferred.
- ENROLL VIA WPEN Displays when the Work Programs System Status is R-REFERRED or S-SCHEDULED in the appropriate office and the W-2 applicant or participant needs to be enrolled.

**The Add Work Program PIN Comment** button allows the FEP to add a comment related to the referral directly from this page. The Add Work Program PIN Comment function will bring up a comment box to enter in comments, and then the FEP will be able to navigate to CARES Mainframe CMCC to view the comments.

W-2 Manual 4.6.2 Transfer Between W-2 Agencies in Milwaukee County: When Milwaukee W-2 agency initiates a case transfer, it must use the Inter-Regional W-2 Participant Transfer Notice form. For more detailed information on the Milwaukee transfer process, FEPs must refer to the 2013 Inter-Regional Transfer Procedure for Milwaukee W-2 Agencies.

## **Transfer Office Scenario**

**Scenario 1:** Misty currently resides in Milwaukee County. On 5/4/16, Misty informs her FEP that she is moving on 5/5/16 to Dane County. The FEP closes Misty's case on 5/4/16 so that Misty can apply for services in Dane County when she moves on 5/5/16.

**Scenario 2:** Mai resides in Milwaukee County and her W-2 office is Ross. Mai is relocating to the eastside of Milwaukee where America Works is her new W-2 office. Mai informs her FEP at Ross that she is moving. The FEP at Ross updates WPWI with the new FEP information and office number to reflect America Works.

## **CWW Driver Flow – Next Pages**

The following pages are scheduled in the driver flow based on actions taken on the **W-2 Placement** page.

- **Potential Payment Amounts** is scheduled when there is any change to a paid placement (new, changed, or ended).
- Work Programs Referral/Action is scheduled for Work Programs Referral and Learnfare Referral when W-2 Assistance Group (AG) is confirmed open and will list all individuals who meet the Eligibile Adult/Eligible Child status.
- Federal TANF Two Parent Participation is scheduled when there are two eligible parents in the household, with one of them in a paid placement.
- Initiate Eligibility to re-run eligibity or to close W-2 is scheduled when a W-2 Episode End Date is entered and an Work Program Reason is given.

### **W-2 Potential Payment Amounts**

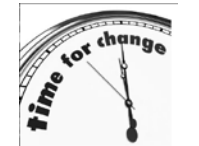

### Additions:

•

**W-2 Potential Payment Amounts** – This page displays W-2 potential payment amounts that are calculated but not issued.

Estimated pay date and pro-rated potential pay amount will be added to

the notice.

| Primary Person<br>Action Items (0 | : TEST WPDA-I             | DRIVER 31F PP<br>ments (0) | Case: 01<br>Discrepancies ( | 50858604<br>D)       | Status:<br>Work Items | Open<br>(0) | Mode: | Ongoing   |          | 3,57/16/2016 |
|-----------------------------------|---------------------------|----------------------------|-----------------------------|----------------------|-----------------------|-------------|-------|-----------|----------|--------------|
|                                   |                           |                            |                             |                      |                       |             |       |           |          |              |
| III W-2 Pote                      | ential Paym               | ent Amoun                  | ts                          |                      |                       |             |       |           |          | Cancel       |
| Payment Inform                    | nation                    |                            |                             |                      |                       |             |       |           |          |              |
| Participation<br>Begin Date       | Participation<br>End Date | Estimated<br>Pay Date      | Gross Pay<br>Amount         | Prorated F<br>Amount | Pay Plac              | ement       |       |           |          |              |
| 06/16/2016                        | 07/15/2016                | 07/30/2016                 | \$327.00                    | \$0.00               | CS2                   | - 1/2 CC    | MMUNI | TY SERVIC | E JOB    |              |
| 07/16/2016                        |                           |                            | \$218.00                    | \$0.00               | CS1                   | - 1/3 CC    | MMUNI | TY SERVIC | E JOB    |              |
|                                   |                           |                            |                             |                      |                       |             | C     | Cancel 🗌  | Previous | Next 🕨       |

## **W-2 Two Parent Participation**

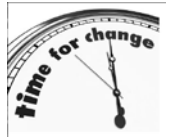

- Additions:
  - **W-2 Two Parent Participation** The purpose of this page is to identify which W-2 households meet the federal definition of a two-parent household.

The FEP **must** answer the first two questions on the page. The responses will generate results at the bottom of the page. Results determined are:

- Two Parent Household Result Displays as YES only when:
- There are two Eligible Adult (EA) parents in the W-2 assistance group (AG), and
- There are no disabled parents for W-2 who are eligible in the W-2 AG (Review W-2 Manual>Glossary for the definition of Disabled Adult), and
- o Neither parent is caring for a disabled child in the W-2 AG, and
- One parent is in a paid placement.
- Is Child Care Authorized? Displays as YES when child care is authorized for this case based on child care authorizations recorded in CSAW.
- Weekly Required Family Participation Hours This number is calculated based on the two-parent household participation requirements.
- Informational message will show if a parent or child is disabled.

#### IIII W-2 Two Parent Participation

| Provide Provide Provid |        |                          |      |
|----------------------------------------------------------------------------------------------------|--------|--------------------------|------|
| Begin Month:  12 / 2014                                                                                                    |        | Last Updated: 12/30/2014 |      |
| Two Parent Household Information                                                                                                    |        |                          |      |
| Are Two Eligible Adult Parent With a<br>Child In Common Present In W-2 AG?                                                                                                    | Yes    |                          |      |
| Is a Parent a Disabled Adult For W-2?                                                                                                    | No 🛩   | Disabled Adult           | ~    |
| Is a Parent Caring For a Severely<br>Disabled Child In The W-2 AG?                                                                                                    | No     | Caretaker Parent         |      |
|                                                                                                    |        | Disabled Child:          | ~    |
| Results                                                                                                    |        |                          |      |
| Two Parent Household Result                                                                                                    | Yes    |                          |      |
| Is Child Care Authorized?                                                                                                    | No     |                          |      |
| Weekly Required Family Participation Hours:                                                                                                    | 35     |                          |      |
|                                                                                                    |        |                          | 0000 |
|                                                                                                    | Update | d on or before           |      |
| ~~~~~~~~~~~~~~~~~~~~~~~~~~~~~~~~~~~~~~                                                                                                    |        |                          |      |

Cancel Reset

## W-2 Hold Payments

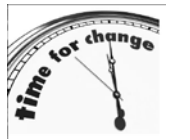

- Additions:
  - **W-2 Hold Payments** –FEPs **must** complete the **W-2 Hold Payments** page when a W-2 participant requests that his or her W-2 check be placed on hold at the W-2 agency.
- A letter will be sent to W-2 participants who chose to have his or her W-2 payment held or no longer held.

FEPs cannot place payments on hold if the W-2 participant is currently utilizing EFT for his or her W-2 payment. FEPs should enter a case comment using the Add Case Comment button on this page explaining why the W-2 payment was placed on hold.

The following fields are included on the **W-2 Hold Payments** page:

- Does the participant want his or her W-2 payment held at the agency?
- Last Updated Date

| III W-2 Hold Payments                                               |   | Cano                   | cel Reset |
|---------------------------------------------------------------------|---|------------------------|-----------|
| 5                                                                   |   |                        |           |
| W-2 Hold Payments                                                   |   |                        |           |
| * Does the participant want his/her W-2 payment held at the agency? | ~ | Last Updated:          |           |
| Add Case Comment                                                    |   | Cancel Cancel Previous | Next 🕨    |

# **Other Changes**

A few other changes related to W-2 improvements will be taking place in CWW.

## Household Members

New functionality to this page will not allow a member of the W-2 Assistance Group to be deleted if he or she is the owner of an asset designated as being used for W-2 EFT FEPs can code this individual as 15- OUT OF HOME in the Living Arrangement field on the **Current Demographics** page.

## **Application/Review Interview Details**

At the time of eligibility review, if a W-2 participant in a CMF or CMU placement cannot attend the review in person, the FEP can conduct a phone review. The FEP will select C - CMF/CMU Phone Review when the review is conducted.

| 03/03/2016 WW - W-2 Review C - CMF/CMU Phone Review F - Face to Face N - No Review F - Face to Face N - No Review F - Face t | Request / Review Date | Program  | Mode      | Interview Type                    | Last Updated      |
|----------------------------------------------------------------------------------------------------|-----------------------|----------|-----------|-----------------------------------|-------------------|
| From Date<br>MM /DD / YYYY  To Date<br>MM /DD / YYYY  G Go                                                                                                    | 3/03/2016             | WW - W-2 | Review    | C - CME/CMI Phone Review          |                   |
| From Date To Date                                                                                                    |                       |          |           | F - Face to Face<br>N - No Review |                   |
|                                                                                                    |                       |          | From Date | To Date<br>MM /DD / YYYY @ Go     |                   |
| Add Case Comment Cancel Cancel Previous Next                                                                                                    | Add Case Comment      |          |           | Cancel 🗌                          | Previous     Next |

## **CWW Generated Notices**

There are multiple updates to notices, which will include additional information related to placement, Vendor payment, Estimated/Prorated payment, EFT payment, and Hold Payment information.

All notices will be available to be viewed in Access through the paperless option.

## Learnfare

A notice will generate when a W-2 participant is in a paid placement a child is not enrolled in school the following is true and recorded in CWW:

• CM- FAILURE TO COMPLY WITH CASE MANAGEMENT

## Liquid Assets

A notice will generate when an EFT begins, changes, or ends to the W-2 participant.

# Hold Payments

W-2 participants will receive a notice alerting them when their W-2 payment is being held or no longer being held.

# AELR

AELR will now include the potential payment information for initial paid placements and will include how the W-2 payment will be received. The EFT begin and Vendor begin notices will be suppressed by the system if they occur on the same day as a new placement since AELR notice will have new placement information.

## Case Summary.pdf

The case summary.pdf that is provided to W-2 participants to verify that all information provided is accurate now will include W-2 Placement information. If a placement is made or changed after the initial eligibility run, the FEP will need to go back to the Generate Summary page and click on Add New Information icon to display the new Case Summary with the updated placement information.

# Conclusion

Key points to remember regarding the changes to CWW:

- W-2 participants in a CMF placement will require some specific entries to ensure CWW is disregarding their assets and income correctly.
- Prepaid debit cards can be added to the Liquid Asset page and will count as an asset when determining eligibility.
- Changes that support W-2 placement, two parent households, EFT, Learnfare, at risk pregnancy, hold payments, and vendor payments have been implemented.
- New screens in CWW will need to be completed such as Referrals for assessment and ongoing Work Programs participation (W-2, Minor Parent, and Learnfare).
- W-2 placements may be future end dated or changed within 10 days of the current date.
- CMC placements will automatically close at the end of the 56<sup>th</sup> day if a new placement has not been scheduled.

## Who to contact

Questions regarding W-2 production cases and systems should be directed via your local agency process to the W-2/CC CARES Help Desk at: Email: <u>DCFW2CARESHD@wisconsin.gov</u> Telephone: (608) 261-6317

W-2 Policy questions should be directed to your Regional Office staff.